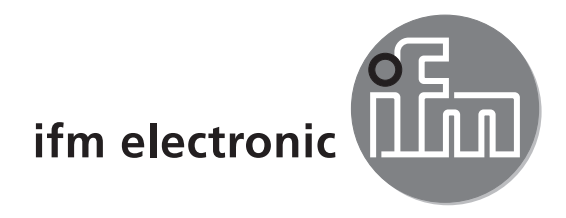

Interface process

# efectorzső

O3D200

FR

CE

# Contenu

| Protocole des données process 4                                                       |
|---------------------------------------------------------------------------------------|
| Etablir la connexion TCP/IP 4                                                         |
| Types de commandes                                                                    |
| Bases de communication                                                                |
| Versions de protocole                                                                 |
| Sélectionner la version du protocole                                                  |
| Vérifier la version du protocole                                                      |
| Déclencher l'impulsion trigger                                                        |
| Modifier le mode trigger                                                              |
| Vérifier le mode trigger                                                              |
| Déclencher le trigger et demander l'affichage des résultats via l'interface process 7 |
| Activer / désactiver l'affichage des résultats7                                       |
| Sélectionner une application                                                          |
| Vérifier l'affectation des données d'application de l'appareil 8                      |
| Vérifier le dernier résultat de l'appareil 8                                          |
| Vérifier les statistiques de l'appareil 9                                             |
| Vérifier les informations de l'appareil 10                                            |
| Demander l'heure de l'appareil 10                                                     |
| Vérifier le code d'erreur de l'appareil11                                             |
| Codes d'erreur de l'appareil                                                          |
| Message du résultat                                                                   |
| Elements disponibles du message du résultat 13                                        |
| Image d'intensité ( <image_intensité> )</image_intensité>                             |
| Image de distance ( <image_distance> )</image_distance>                               |
| Règle de calcul pour le format CSV 15                                                 |

FR

# Protocole des données process

L'interface process permet la communication entre le système de commande (p.ex. API ou PC de commande) et l'appareil. Une commande du processeur peut par exemple déclencher les impulsions du trigger, sélectionner des applications ou demander des informations statistiques.

#### Etablir la connexion TCP/IP

La sélection de TCP/IP pour l'interface process se fait dans le programme utilisateur ou dans le menu de deux boutons-poussoirs de l'appareil.

#### Types de commandes

On distingue deux types de commandes pour l'appareil : actions et demandes. Les actions demandent à l'appareil de faire quelque chose, p.ex. prendre une image et l'évaluer.

Les demandes servent à la vérification d'informations de l'appareil.

Des réponses de l'appareil sont ou des informations d'état, des messages de réponse ou des résultats.

Les résultats sont transmis par l'appareil sans une demande précédente à l'appareil.

Les informations d'état et les messages de réponse sont transmis par l'appareil comme réponse immédiate sur des commandes d'action ou des commandes de demande.

#### Bases de communication

Les caractères ASCII 7 bits sont permis.

Toutes les transmissions vers l'appareil sont terminées par un caractère carriage return et un caractère line feed (CR + LF = ASCII 13 dec + 10 dec).

Toutes les transmissions de l'appareil sont terminées par un caractère carriage return et un caractère line feed (CR + LF = ASCII 13 dec + 10 dec).

Comme réponse à une commande valable, l'appareil fournit la chaîne de caractères

\* CR LF (ASCII 42 dec + 13 dec + 10 dec).

Comme réponse à une commande non valable, l'appareil fournit la chaîne de caractères

? CR LF (ASCII 63 dec + 13 dec + 10 dec).

Lorsque l'appareil ne peut pas exécuter un message, l'appareil fournit la chaîne de caractères

! CR LF (ASCII 33 dec + 13 dec +10 dec).

#### Versions de protocole

L'appareil supporte 4 versions de protocole différentes qui ont un format de message différent.

| Version | Demande de format                                                                         | Réponse de format                                   |
|---------|-------------------------------------------------------------------------------------------|-----------------------------------------------------|
| V01     | <contenu>CR LF</contenu>                                                                  | identique à la demande                              |
| V02     | <ticket><contenu>CR LF</contenu></ticket>                                                 | identique à la demande                              |
| V03     | <ticket><longueur>CR LF <ticket><contenu>CR<br/>LF</contenu></ticket></longueur></ticket> | identique à la demande                              |
| V04     | <contenu>CR LF</contenu>                                                                  | <longueur>CR LF <contenu>CR LF</contenu></longueur> |

| <contenu></contenu>   | est la commande à l'appareil ou la réponse de l'appareil (p.ex. résul-<br>tat d'évaluation).                                                                                                    |
|-----------------------|----------------------------------------------------------------------------------------------------|
| <ticket></ticket>     | est une chaîne de caractères de 4 chiffres 0-9, à interpréter comme<br>nombre décimal. Un message à l'appareil avec un certain ticket est<br>répondu par un message de l'appareil avec le même ticket. Ticket<br>0000 est réservé pour des messages que l'appareil transmet indé-<br>pendamment. |
| <longueur></longueur> | est une chaîne de caractères qui commence par la lettre 'L' suivie<br>par 9 chiffres qui sont à interpréter comme nombre décimal. Ce<br>nombre indique la longueur des données suivantes ( <contenu>CR<br/>LF) en byte. Les espaces sont remplies avec des zéros au début.</contenu>             |

Le réglage usine et l'état reset est V02.

#### Sélectionner la version du protocole

| Commande | v <chiffre><chiffre></chiffre></chiffre> |                                                              |
|----------|------------------------------------------|--------------------------------------------------------------|
| Туре     | Action                                   |                                                              |
| Réponse  | *                                        | Cas normal                                                   |
|          | !                                        | L'appareil ne supporte pas la version de protocole indiquée. |
| Remarque |                                          |                                                              |

### Vérifier la version du protocole

| Commande | V?                                                                                                    |                                                                                                    |
|----------|----------------------------------------------------------------------------------------------------|----------------------------------------------------------------------------------------------------|
| Туре     | Vérification                                                                                            |                                                                                                    |
| Réponse  | <actuel><es<br><actuel><br/><espace><br/><min><br/><max></max></min></espace></actuel></es<br></actuel> | space> <min><espace><max><br/>Nombre décimal de deux chiffres indiquant la version actuelle<br/>Espace<br/>Nombre décimal de deux chiffres indiquant la version minimale<br/>Nombre décimal de deux chiffres indiquant la version maximale</max></espace></min> |

| Remarque | Réponse en cas de réglage usine : 02 01 04                                  |
|----------|-----------------------------------------------------------------------------|
|          | Exemple pour la version de protocole V04 :                                  |
|          | Commande à appareil 'V?\r\n'                                                |
|          | Réponse de l'appareil 'L000000010\r\n03 01 04\r\n'                          |
|          | 'L000000010\r\n' identifie la longueur des données suivantes '03 01 04\r\n' |
|          | '\r' signifie le code ASCII 13d                                             |

# Déclencher l'impulsion trigger

| Commande   | t                                                                                       |                                                                                                    |
|------------|-----------------------------------------------------------------------------------------|----------------------------------------------------------------------------------------------------|
| Descriptif | Déclencher le trigger et évaluer l'image prise.                                         |                                                                                                    |
| Туре       | Action                                                                                  |                                                                                                    |
| Réponse    | *                                                                                       | Le trigger a été déclenché.                                                                                                    |
|            | !                                                                                       | <ul> <li>L'appareil est en train d'évaluer.</li> <li>L'appareil se trouve dans un état non valable,<br/>p.ex. la gestion d'applications.</li> <li>Mode trigger réglé actuellement non possible via TCP/IP</li> </ul> |
| Remarque   | Activer l'affichage $\rightarrow$ Activer/désactiver l'affichage des résultats (p1/p0). |                                                                                                    |

# Modifier le mode trigger

| Commande | m <chiffre 0="" ==""><chiffre></chiffre></chiffre>                                                                                                    |                                                                                                    |
|----------|----------------------------------------------------------------------------------------------------|----------------------------------------------------------------------------------------------------|
| Туре     | Action                                                                                                    |                                                                                                    |
| Réponse  | *                                                                                                    | Exécution réussie                                                                                                    |
|          | !                                                                                                    | <ul> <li><chiffre> contient une valeur incorrecte.</chiffre></li> <li>L'appareil se trouve dans un état non valable.</li> </ul> |
| Remarque | <ul> <li>L'appareil se trouve dans un état non valable.</li> <li><chiffre 0="" ==""> le premier chiffre est toujours 0</chiffre></li> <li><chiffre> le deuxième chiffre         <ol> <li>Front positif entrée trigger</li> <li>Front négatif entrée trigger</li> <li>Trigger continu</li> <li>Source trigger interface XML-RPC</li> <li>Source trigger interface process</li> </ol> </chiffre></li> </ul> |                                                                                                    |
|          | Exemple : m05 active le trigger via l'interface process                                                                                                    |                                                                                                    |

# Vérifier le mode trigger

| Commande | g?                         |                                                                                                    |
|----------|----------------------------|----------------------------------------------------------------------------------------------------|
| Туре     | Action                     |                                                                                                    |
| Réponse  | T1<br>T2<br>T3<br>T4<br>T5 | Front positif entrée trigger<br>Front négatif entrée trigger<br>Trigger continu<br>Source trigger interface XML-RPC<br>Source trigger interface process |
|          | !                          | <ul><li>L'appareil est en train d'évaluer.</li><li>Aucune application active.</li></ul>                                                                 |

# Déclencher le trigger et demander l'affichage des résultats via l'interface process

| Commande | T?                                                                                                    |                                                                                                    |  |
|----------|----------------------------------------------------------------------------------------------------|----------------------------------------------------------------------------------------------------|--|
| Туре     | Vérification                                                                                                    |                                                                                                    |  |
| Réponse  | Message en format de résultat<br>→ chapitre Message du résultat                                                                                                    | Cas normal                                                                                                    |  |
|          | !                                                                                                    | <ul> <li>Aucune application active actuellement.</li> <li>L'application est traitée.</li> <li>Le mode trigger réglé actuellement non possible via TCP/IP.</li> </ul> |  |
| Remarque | Le format de résultat contient normalement l'élément suivant : <roiprocval><br/>(fournit une valeur de quatre chiffres avec trois positions après le point décimal<br/>par zone d'image<br/>p.ex. : 0012.120)<br/>Via le programme utilisateur, la liste des éléments souhaités peut être configurée<br/>librement. (Voir éléments disponibles du message du résultat)</roiprocval> |                                                                                                    |  |

# Activer / désactiver l'affichage des résultats

| Commande | p <chiffre></chiffre>                                                                                                    |                                                                                                    |
|----------|----------------------------------------------------------------------------------------------------|----------------------------------------------------------------------------------------------------|
| Туре     | Action                                                                                                    |                                                                                                    |
| Réponse  | *                                                                                                    | Exécution réussie                                                                                                    |
|          | !                                                                                                    | <ul> <li>Aucune application active.</li> <li><chiffre> contient une valeur incorrecte.</chiffre></li> <li>L'appareil se trouve dans un état non valable.</li> </ul> |
| Remarque | <ul> <li><chiffre> peut être 0 ou 1.</chiffre></li> <li>1 active l'affichage du résultat.</li> <li>0 désactive l'affichage du résultat.</li> <li>Voir message T?.</li> </ul> |                                                                                                    |

### Sélectionner une application

| Commande | c <groupe><numéro></numéro></groupe> |                                                                                                    |
|----------|--------------------------------------|----------------------------------------------------------------------------------------------------|
| Туре     | Action                               |                                                                                                    |
| Réponse  | *                                    | Changement réussi                                                                                                    |
|          | !                                    | <ul> <li>L'appareil se trouve dans un état non valable<br/>p.ex. la gestion d'applications.</li> <li>Groupe ou numéro d'application non valable ou non existant.</li> </ul> |
| Remarque |                                      |                                                                                                    |

### Vérifier l'affectation des données d'application de l'appareil

| Commande | a?                                                                                                    |                                           |
|----------|----------------------------------------------------------------------------------------------------|-------------------------------------------|
| Туре     | Vérification                                                                                                    |                                           |
| Réponse  | <nombre><espace><groupe><numéro><espace>&lt;<br/>groupe&gt;<br/><numéro><espace><groupe><numéro></numéro></groupe></espace></numéro></espace></numéro></groupe></espace></nombre> | Cas normal                                |
|          | !                                                                                                    | Aucune application active sur l'appareil. |
| Remarque | arque <nombre> : chaîne de caractères de 3 chiffres pour le nombre d'applica l'appareil, à interpréter comme nombre décimal.</nombre>                                             |                                           |
|          | <pre><groupe> : chiffre pour le groupe d'application (toujours</groupe></pre>                                                                                                    | o pour O3D200).                           |
|          | <numéro> : chaîne de deux caractères, à interpréter comme nombre décimal<br/>pour le numéro d'application.</numéro>                                                               |                                           |
|          | D'abord le numéro de la configuration active est affiché.                                                                                                    |                                           |
|          | <espace> : espace individuel.</espace>                                                                                                    |                                           |

# Vérifier le dernier résultat de l'appareil

| Commande | R?                                                                                                    |                                                                                                    |
|----------|----------------------------------------------------------------------------------------------------|----------------------------------------------------------------------------------------------------|
| Туре     | Vérification                                                                                                    |                                                                                                    |
| Réponse  | Message en format de résultat<br>→ chapitre Message du résultat                                                                                                    | Cas normal                                                                                                    |
|          | !                                                                                                    | <ul> <li>Aucune application active actuellement.</li> <li>L'application est traitée.</li> <li>Résultats pas encore disponibles.</li> </ul> |
| Remarque | Le format de résultat contient normalement l'élément suivant : <roiprocval><br/>(fournit une valeur de quatre chiffres avec trois positions après le point décimal<br/>par zone d'image p.ex. : 0012.120)<br/>Via le programme utilisateur, la liste des éléments souhaités peut être configurée<br/>librement. (Voir éléments disponibles du message du résultat)</roiprocval> |                                                                                                    |

# Vérifier les statistiques de l'appareil

| Commande | s?                                                                                                    |                                           |
|----------|----------------------------------------------------------------------------------------------------|-------------------------------------------|
| Туре     | Vérification                                                                                                    |                                           |
| Réponse  | <pre><compte trigger=""><espace><temps éval<br="">min&gt;<espace><temps max="" éval=""><espace><compte<br>sortie de commutation 1 bas&gt;<espace><compte<br>sortie de commutation 1 haut&gt;<espace><compte<br>sortie de commutation 2 bas&gt;<espace><compte sor-<br="">tie de commutation 2 haut&gt;<espace><température<br>min&gt;<espace><température max=""></température></espace></température<br></espace></compte></espace></compte<br></espace></compte<br></espace></compte<br></espace></temps></espace></temps></espace></compte></pre> | Cas normal                                |
|          | !                                                                                                    | Aucune application active sur l'appareil. |
| Remarque | Remarque<br>Compte trigger><br>Nombre d'évènements trigger (nombre décimal de 10 chiffres avec des début)                                                                                                    |                                           |
|          | <temps min="" éval=""><br/>Temps d'évaluation minimal (en millisecondes, nombre<br/>avec des zéros au début)</temps>                                                                                                    | e décimal de 4 chiffres                   |
|          | <temps max="" éval=""><br/>Temps d'évaluation maximal (en millisecondes, nombre décimal de 4 chiffres<br/>avec des zéros au début)</temps>                                                                                                    |                                           |
|          | <compte 1="" bas="" commutation="" de="" sortie=""><br/>Nombre d'états " Low " (bas) de la sortie de commutation (nombre décimal de 10<br/>chiffres avec des zéros au début)</compte>                                                                                                    |                                           |
|          | La sortie de commutation est mise à " analogique " :<br><compte 1="" bas="" commutation="" de="" sortie=""> fournit le minir<br/>giques existantes. (Valeurs 16 bits)</compte>                                                                                                    | num des valeurs analo-                    |
|          | <compte 1="" commutation="" de="" haut="" sortie=""><br/>Nombre d'états " High " (haut) de la sortie de commuta<br/>10 chiffres avec des zéros au début)</compte>                                                                                                    | ation (nombre décimal de                  |
|          | La sortie de commutation est mise à " analogique " :<br><compte 1="" commutation="" de="" haut="" sortie=""> fournit le max<br/>giques existantes. (Valeurs 16 bits)</compte>                                                                                                    | imum des valeurs analo-                   |
|          | <compte 2="" bas="" commutation="" de="" sortie=""><br/>Nombre d'états " Low " (bas) de la sortie de commutation (nombre décimal de 10<br/>chiffres avec des zéros au début)</compte>                                                                                                    |                                           |
|          | <compte 2="" commutation="" de="" haut="" sortie=""><br/>Nombre d'états " High " (haut) de la sortie de commutation (nombre décimal de<br/>10 chiffres avec des zéros au début)</compte>                                                                                                    |                                           |
|          | <température min=""><br/>Température minimale (chiffres analogiques/numériqu<br/>décimal de 4 chiffres avec des zéros au début)</température>                                                                                                    | es non calibrés, nombre                   |
|          | <température max=""><br/>Température maximale (chiffres analogiques/numériqu<br/>décimal de 4 chiffres avec des zéros au début)</température>                                                                                                    | ues non calibrés, nombre                  |
|          | <espace><br/>Espace individuel</espace>                                                                                                    |                                           |

FR

# Vérifier les informations de l'appareil

| Commande | D?                                                                                                    |                                                             |
|----------|----------------------------------------------------------------------------------------------------|-------------------------------------------------------------|
| Туре     | Vérification                                                                                                    |                                                             |
| Réponse  | <fabricant><t><référence><t><nom><t><site><t><ip><t><sous-réseau><t><passerelle><t><mac><t><dhcp><t><port_xml><t><port_video></port_video></t></port_xml></t></dhcp></t></mac></t></passerelle></t></sous-réseau></t></ip></t></site></t></nom></t></référence></t></fabricant> |                                                             |
|          | <fabricant></fabricant>                                                                                                    | IFM ELECTRONIC                                              |
|          | <référence></référence>                                                                                                    | référence commerciale et le status, p.ex. O2D220AC          |
|          | <nom></nom>                                                                                                    | nom du détecteur comme saisi dans le programme utilisateur  |
|          | <site></site>                                                                                                    | site du détecteur comme saisi dans le programme utilisateur |
|          | <ip></ip>                                                                                                    | adresse IP de l'appareil                                    |
|          | <sous-réseau></sous-réseau>                                                                                                    | masque de sous-réseau de l'appareil                         |
|          | <passerelle></passerelle>                                                                                                    | adresse passerelle de l'appareil                            |
|          | <mac></mac>                                                                                                    | adresse MAC de l'appareil                                   |
|          | <dhcp></dhcp>                                                                                                    | 0 si DHCP est désactivé, 1 si DHCP est activé               |
|          | <t></t>                                                                                                    | tabulation                                                  |
|          | <port_xml></port_xml>                                                                                                    | numéro de port XML-RPC                                      |
|          | <port_video></port_video>                                                                                                    | données d'image numéro de port                              |
| Remarque | Aucune                                                                                                    |                                                             |

# Demander l'heure de l'appareil

| Commande | d?                                                                                                    |                                                   |
|----------|----------------------------------------------------------------------------------------------------|---------------------------------------------------|
| Туре     | Action                                                                                                    |                                                   |
| Réponse  | <10 bytes remplis avec des 0> <espace>&lt;10 bytes remplis avec des 0&gt;</espace>                                                        | Cas normal                                        |
|          | !                                                                                                    | Aucune applica-<br>tion active sur<br>l'appareil. |
| Remarque | marque Les 10 premiers bytes contiennent les secondes depuis le démarrage d<br>stème, les 10 bytes suivants contiennent les millisecondes |                                                   |
|          | Exemple                                                                                                    |                                                   |
|          | 1234d?                                                                                                    |                                                   |
|          | 12340000015730 000000951                                                                                                    |                                                   |

# Vérifier le code d'erreur de l'appareil

| Commande | E?                                                                                                    |
|----------|----------------------------------------------------------------------------------------------------|
| Туре     | Vérification                                                                                                    |
| Réponse  | <code></code>                                                                                                    |
| Remarque | <code> est la valeur numérique du code d'erreur, chaîne de caractères de 4<br/>chiffres, à interpréter comme nombre décimal.<br/>→ chapitre Codes d'erreur</code> |

# Codes d'erreur de l'appareil

| Définition       | SENSOR_NO_ERRORS |
|------------------|------------------|
| Valeur numérique | 0                |
| Descriptif       | Aucune erreur    |
| Solution/remède  | -                |

| Définition       | SENSOR_INVALID_PARM                                                                                  |
|------------------|----------------------------------------------------------------------------------------------------|
| Valeur numérique | 0105                                                                                                 |
| Descriptif       | Paramètre d'entrée non valable                                                                       |
| Solution/remède  | Lire la documentation des commandes pour transmettre les informations néces-<br>saires à l'appareil. |

| Définition       | SENSOR_INVALID_STATE                                                                            |
|------------------|-------------------------------------------------------------------------------------------------|
| Valeur numérique | 0108                                                                                            |
| Descriptif       | L'appareil se trouve dans un mode de fonctionnement qui ne permet pas l'exécution de commandes. |
| Solution/remède  | Vérifier dans la documentation des commandes quand la commande peut être exécutée.              |

| Définition       | SENSOR_ERR_NO_MEM      |
|------------------|------------------------|
| Valeur numérique | 0110                   |
| Descriptif       | Erreur interne fatale. |
| Solution/remède  | Redémarrer l'appareil. |

FR

| Définition       | SENSOR_CONFIG_NOT_FOUND                                                                                                    |
|------------------|----------------------------------------------------------------------------------------------------|
| Valeur numérique | 0902                                                                                                    |
| Descriptif       | L'application à activer non trouvée.                                                                                         |
| Solution/remède  | Vérifier si le numéro d'application est correct. Vérifier si le programme utilisateur permet le traitement de l'application. |

| Définition       | SENSOR_INVALID_TRIGGER_MODE                                                                            |
|------------------|----------------------------------------------------------------------------------------------------|
| Valeur numérique | 1000                                                                                                   |
| Descriptif       | Il n'est pas possible de déclencher l'appareil car la fonction trigger, via TCP/IP, n'est pas activée. |
| Solution/remède  | Vérifier le mode trigger de l'appareil. (g?)                                                           |

| Définition       | SENSOR_CONFIG_SWITCHING_ACTIVE                                                                                         |
|------------------|----------------------------------------------------------------------------------------------------|
| Valeur numérique | 1603                                                                                                    |
| Descriptif       | Il n'est pas possible de charger une application dans l'appareil si la sélection externe de l'application est activée. |
| Solution/remède  | Utiliser le programme utilisateur afin de désactiver la sélection de l'application externe.                            |

| Définition       | SENSOR_TRIGGER_NOT_AVAILABLE                                                                                                    |
|------------------|----------------------------------------------------------------------------------------------------|
| Valeur numérique | 1604                                                                                                    |
| Descriptif       | L'utilisateur transmet un trigger à l'appareil via TCP/IP. Par une erreur interne l'appareil ne peut pas traiter le trigger.                                       |
| Solution/remède  | Ce code d'erreur indique un défaut de l'appareil. Normalement l'appareil essaie de remédier au défaut lui-même. Si cette erreur se produit, redémarrer l'appareil. |

FR

#### Message du résultat

Un résultat d'évaluation est transmis dans le format suivant :

<démarrage>[<procval><sc>][<procvalmin><sc>][<procvalmax><sc>] [<config\_id><sc>][<roicnt><sc>]{[<roiprocval><sc>][<roipos><sc>]} [<image\_intensité>][<image\_distance>]<arrêt>

Les éléments entre crochets [] sont facultatifs. Si aucun élément n'est sélectionné, <démarrage> et <arrêt> ne sont pas transmis non plus.

Les éléments entre accolades {} sont répétés pour chaque zone d'image (ROI).

| Nom de l'élément                    | Descriptif                                                                                                    | Formatage                      |
|-------------------------------------|----------------------------------------------------------------------------------------------------|--------------------------------|
| <démarrage></démarrage>             | Chaîne de caractères de démarrage selon le réglage dans le programme utilisateur                                                                                                    | Chaîne de<br>caractères        |
| <sc></sc>                           | Séparateur selon le réglage dans le programme utilisa-<br>teur                                                                                                    | Chaîne de<br>caractères        |
| <arrêt></arrêt>                     | Chaîne de caractères d'arrêt selon le réglage dans le programme utilisateur                                                                                                    | Chaîne de<br>caractères        |
| <roiprocval></roiprocval>           | Zone d'image (ROI) valeur process                                                                                                    | Nombre en<br>virgule flottante |
| <config_id></config_id>             | Application active                                                                                                    | Entier 3                       |
| <roicnt></roicnt>                   | Nombre de zones d'image                                                                                                    | Entier 3                       |
| <roipos></roipos>                   | Position de la zone d'image en format<br><roigauche><roidroite><roihaut><roibas><roigauche>Zone d'image coordonnée gauche<br/><roidroite><roidroite>Zone d'image coordonnée droite<br/><roihaut><roibas>Zone d'image coordonnée haut<br/><roibas></roibas></roibas></roihaut></roidroite></roidroite></roigauche></roibas></roihaut></roidroite></roigauche> | Entier 8                       |
| <procval></procval>                 | Valeur process totale                                                                                                    | Nombre en<br>virgule flottante |
| <procvalmin></procvalmin>           | Valeur process totale minimale de toutes les zones d'image                                                                                                    | Nombre en virgule flottante    |
| <procvalmax></procvalmax>           | Valeur process totale maximale de toutes les zones d'image                                                                                                    | Nombre en virgule flottante    |
| <image_intensité></image_intensité> | Image d'intensité ou de niveau de gris                                                                                                    | Format graphique               |
| <image_distance></image_distance>   | Image de distance                                                                                                    | Format graphique               |

#### Elements disponibles du message du résultat

| Remarque | Réglage usine valeurs process de toutes les zones d'image<br><démarrage><roiprocval><sc><arrêt></arrêt></sc></roiprocval></démarrage>                                                                                                    |
|----------|----------------------------------------------------------------------------------------------------|
|          | Chaîne de caractères démarrage = star                                                                                                    |
|          | Séparateurs = ;                                                                                                    |
|          | Chaîne de caractères arrêt = stop                                                                                                    |
|          | Chaîne de caractères = ASCII ou Unicode en codage UTF-8 possible                                                                                                    |
|          | Nombre en virgule flottante =                                                                                                    |
|          | 10 caractères remplis avec des "0",<br>3 positions après le point décimal, séparateurs décimaux ","<br>p.ex. : 1,234 / 000001,234                                                                                                    |
|          | Entier 3 =                                                                                                    |
|          | naturel de 3 caractères, rempli avec des "0",<br>p.ex. : 12 / 012                                                                                                    |
|          | Entier 8 =                                                                                                    |
|          | naturel de 8 caractères,<br>2 caractères pour la position gauche, 2 caractères pour la position droite,<br>2 caractères pour la position haute, 2 caractères pour la position basse<br>tous remplis avec des "0"<br>p.ex. : 1,48,1,64 / 01480164 |
|          | Format graphique selon le format d'image réglé dans le programme utilisateur (BMP, CSC)                                                                                                    |

#### Image d'intensité ( <image\_intensité> )

Dans le tableau de niveaux de gris, les valeurs RVB sont pareilles pour tous les indicateurs. Dans l'image de niveaux de gris, des pixels surexposés sont présentés en orange RVB (255,153,0) selon le programme utilisateur. Des pixels sousexposés sont présentés en rouge RVB (255,0,0) également selon le programme utilisateur. Tableau des couleurs pour les niveaux de gris :

| Index | R   | V   | В   |
|-------|-----|-----|-----|
| 0     | 0   | 0   | 0   |
| 1     | 1   | 1   | 1   |
| 2     | 2   | 2   | 2   |
|       |     |     |     |
| 254   | 254 | 254 | 254 |
| 255   | 255 | 255 | 255 |

#### Image de distance ( <image\_distance> )

Le tableau de couleurs JET est utilisé pour l'image de distance. Ici aussi les pixels non valables sont traités de manière séparée. Les pixels surexposés sont présentés en blanc, les pixels sousexposés en noir. Le codage des couleurs est également identique à la présentation du programme utilisateur.

| Index | R   | V   | В   |
|-------|-----|-----|-----|
| noir  | 0   | 0   | 0   |
| 0     | 0   | 0   | 128 |
| 1     | 0   | 0   | 131 |
|       |     |     |     |
| 254   | 131 | 0   | 0   |
| 255   | 128 | 0   | 0   |
| blanc | 255 | 255 | 255 |

#### Règle de calcul pour le format CSV

Le format CSV (comma-separated values, valeurs séparées par des virgules) est créé de manière identique que dans le programme utilisateur. Les valeurs sont séparées par un point virgule et sont fournies avec 8 positions après le point décimal. La virgule est utilisée en tant que séparateur décimal. 64 valeurs se trouvent dans une ligne, le nombre des lignes est de 50. Ainsi, on obtient une image avec les dimensions de 64x50.